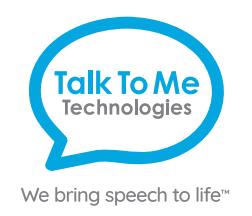

# wego<sup>®</sup>A Quick Reference

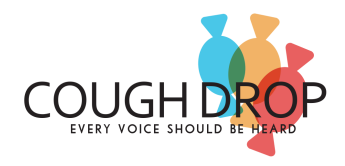

# **TTMT Switch Interface - Cough Drop**

## **Setup Instructions**

Turn on the TTMT Switch Interface, using the on/off switch located on the side of the interface box. You will see a red power light to indicate the interface is turned on.

Ensure the Switch Interface is connected to the wego via Bluetooth.

- 1. Exit the communication software. If you are unable to exit the software, you may be in Guided Access.
- 2. Open the *iOS Settings* () then select **Bluetooth**. Ensure Bluetooth is toggled On. Under My Devices, you should see TTMT Switch listed as **Connected**. If not, tap on "TTMT Switch" to connect. You may see a pop-up Bluetooth Pairing Request, if so, press Pair.

| Bluetooth Pairing Request<br>"TTMT Switch" would like to pair with<br>your iPad. |      |
|----------------------------------------------------------------------------------|------|
| Cancel                                                                           | Pair |

3. Once the Switch Interface is connected via Bluetooth, you can plug in your switches and begin setup. Connect your Switch or Switches to the TTMT Switch Interface.

The Switch Interface can be used with one or two switches. For single-switch scanning, plug your switch to Switch Port 1. For two-step scanning, plug in both switches, with your "chooser" in Port 1 and your "mover" switch in Port 2.

# Setup with Cough Drop

- 1. Return to the communication app, **Cough Drop**. Tap on the **User icon** A in the top right corner > **Exit** Speak Mode > User Icon > Preferences. Scroll to and tap on Scanning Settings. Check "Enable switch-activated scanning."
- 2. Select your preferred Scanning Mode from the drop-down menu (Row-Based, Column-Based, Button-Based, Region-Based, Axis-Based).
- 3. Check the box next to Scanning Start. Scanning will not start until a switch is pressed.
- 4. Adjust Scanning Interval:
  - a. Single-switch scanning: Adjust timing with the + or signs for auto-scan timing.
  - b. Two-switch scanning: Adjust the Scanning Interval to 0.
- 5. Assign Scanning Key(s):
  - a. Single-switch scanning: Tap the box next to Scanning "Select" Key and then activate the switch connected to Port 1.
  - b. Two-switch scanning: Tap the box next to Scanning "Select" Key and then activate the switch connected to Port 1. Then, tap the box next to Scanning "Next" Key and activate the switch connected to Port 2.
- 6. If desired, adjust other settings to your preference.
- 7. Scroll to **Save Preferences** > return to your **Home Board**.

Note: If these instructions do not match your current vocabulary set, please contact Technical Support for assistance.

# Need help?

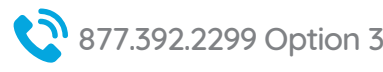

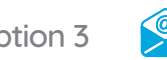

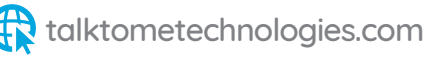

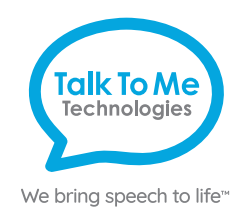

# Hardware, Buttons & Features

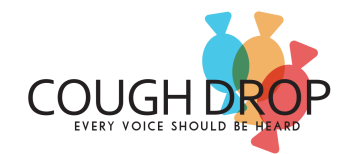

# **TTMT Switch Interface**

## 1 Power

Flip switch into up position to turn on the Bluetooth device and flip switch down to turn it off.

#### 2 Power light indicator

When this light is on and red, the Bluetooth device is on.

## **3** Charging the TTMT Switch Interface

Plug charger into port to charge the switch interface. Please only use a TTMT-approved charger with your device.

#### 4 Switch Port 1

Plug switch cords into the switch ports.

# 5 Switch Port 2

Plug switch cords into the switch ports.

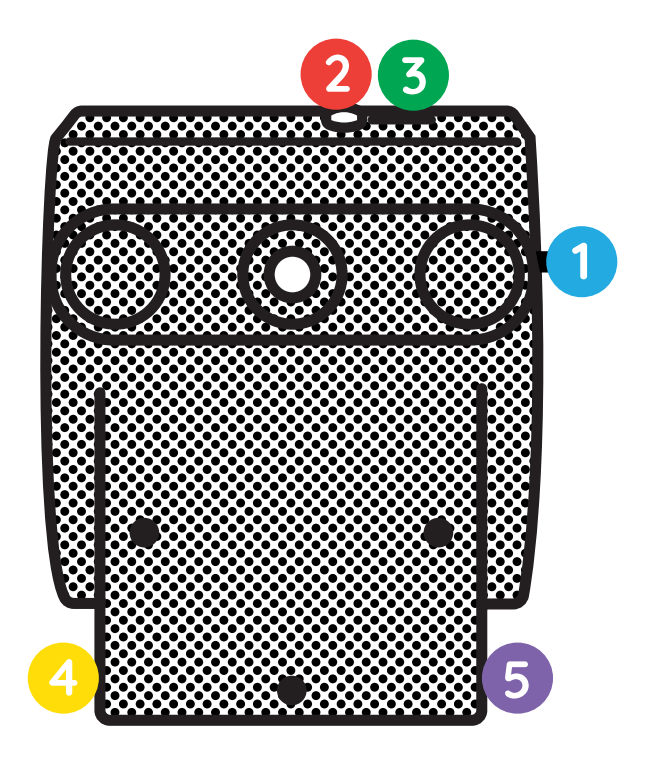

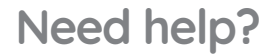

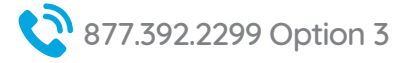

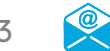

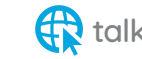